# **Setting Global Configuration**

Default Settings is used for setting up the module display as required by your school requirement. You can set up,

- Fee Payment Settings
- Student's column view display settings
- Staff column view display settings

Click on Default Settings, you will be able to see the window as shown below.

| School Master             | Switch Academic Year                            | Default Settings                   | Themes   |                                 |                       |
|---------------------------|-------------------------------------------------|------------------------------------|----------|---------------------------------|-----------------------|
| Fee Payment S             | Settings                                        |                                    |          |                                 |                       |
|                           |                                                 |                                    |          |                                 |                       |
| Payment Typ               | e CASH 💌                                        | Enable Term Fees                   | <b>V</b> | Enable Fee                      | Transport Slab        |
| Enable Disco              | unt 🔽                                           | Enable Payment                     | <b>V</b> | Clear Cheques                   | Cashier FeePayment    |
| Enable Fee<br>Description |                                                 | Collect Fee From<br>Admission Date |          | Immediately<br>Clear<br>Cheques | Clearance 0<br>Days   |
| Show Custo<br>Fee Slab A  | m                                               | Custom Fee Slab<br>A               |          | Show Custom<br>Fee Slab B       | Custom Fee<br>Slab B  |
| Student's Colu            | mn View Display Settings –<br>n Type* StudentID | •                                  |          |                                 |                       |
| Admission N               | o 📝 First Nam                                   | ne 📝 Sex                           |          | Father Name 👿                   | Mother Name           |
| Mother Mobil              | e Number 📄 SMS Nun                              | nber 📄 Date of                     | Birth 📃  | Caste                           | Mother Tongue         |
| Blood Group               | City                                            | V Student                          | Number 📃 | Father Mobile 📝<br>Number       | Address 🔽             |
| - Staff Column \          | /iew Settings                                   |                                    |          |                                 |                       |
| Teacher Id                | 🔽 First Name 👿 E                                | Bank Account No 🛛                  | Spouse I | Name 🔽 Father Nar               | ne 📃 Date Of Birth 🔽  |
| Sex                       | Email Id 📃 N                                    | lobile No                          | Address  | Date Of Jo                      | ining 📃 Designation 📝 |
| Update                    |                                                 |                                    |          |                                 |                       |

## **Fee Payment Settings**

The setting which we make in Fee payment Settings will reflect in fee payment related modules like **Fee** payment, Fee Amount, Fee payment details, Fee payment reconcile, Student slabs, Students, Staff.

• **Payment Type** - CASH, CHEQUE, DD, NEFT. You can select payment type, this will be set as default in Fee payment, Accounts payment..

| Suggestion | ۱ |
|------------|---|
|------------|---|

Set the payment type depending on which form the payment is done on maximum basis. This helps you not to change payment type repeatedly in **Admin Master -- Fee payment --Payment Type** 

- Enable Term Fees User can enable Terms Fees if they collect Term Fee from students. By enabling Term Fees will enable number term check box which you have defined in <u>Switch academic year</u>.. The term check box will be visible in
  - 1. Fee Amount while defining Term fee amount.
  - 2. In Fee payment while doing term payment.

- Enable Fee Slabs If the user wants define fee structure on grouping students wrt fee slab. They have to enable fee slab which enables the fee slab list in
  - 1. Fee Group for assigning fee slab to fee group.
  - 2. <u>Students</u> for assigning the fee slab for which the student belongs to individually.
  - 3. Student Slab for assigning the fee slab for which the student belongs to wrt class.
- Enable Transport Slab If the user wants define fee structure of transport fee on grouping students wrt transport slab. They have to enable transport slab which enables the transport slab list in
  - 1. Fee Group for assigning fee slab to fee group.
  - 2. <u>Students</u> for assigning the transport slab for which the student belongs to individually.
  - 3. Student Slab for assigning the transport slab for which the student belongs to wrt class .
  - 4. For <u>Staff</u> to know in which school bus the staff comes to school.
- Enable Discount enable discount only if you have discount payment on annual fee in your school. enabling discount enables discount input where the user can give discount on annual fee for the student. 1.Discount field is visible in Admin Master - <u>Fee Payment</u>.
- Enable Payment Info enabling payment info enables input text Payment information in

#### 1. Admin Master - Fee Payment.

- Payment info column in Admin Master <u>Fee payment Details</u> Fee payment details table. This helps the user to enter any information related to the fee payment. Like the bank name , cheque/DD/NEFT number if the payment is done by cheque/DD/NEFT. Therefore you can get this payment info when you export the fee payment details report (Admin Master - Fee Payment Details -Export). This will be useful for any verification.
- Enable Fee Description enabling fee description enables column in Admin Master <u>Fee payment</u> <u>Details</u> - Fee Payment Details table. This helps the user to enter any information related to the fee payment. Therefore you can get this fee description when you export the fee payment details report (Ad min Master - Fee Payment Details - Export). This will be useful for any verification.
- Collection from Admission Date User can collect the fee of student's from the date of admission, means the fee months which are passed before admission date will be excluded for those months the student need not pay the fee, this is enabled only if you collect the fee from date of admission. Irrespective of admission date of the student if your school collects all the months fee then collection from admission date must not be enabled.
- Clear Cheques & Clearance Days We have menu in Admin Master Fee Payment Reconcile where user has to reconcile the cheque payments depending on whether they are cleared or bounced. If the user wants to set cleared status for all the cheque payment by School Admin Lite, user can do this by enabling the Clear Cheque and entering the number of days within the cheques has to be cleared (Note : User has to be sure that all the cheques will be cleared , if in case any cheque is bounced, then you need to go to Admin Master Fee Payment Reconcile and change the status and update).
- Clear Cheques Immediately We have menu in Admin Master Fee Payment Reconcile where user has to reconcile the cheque payments depending on whether they are cleared or bounced. If the user wants to set cleared status for all the cheque payment by School Admin Lite immediately after the cheque payment , user can do this by enabling the Clear Cheque Immediately (Note : User has to be sure that all the cheques will be cleared , if in case any cheque is bounced, then you need to go to Admin Master Fee Payment Reconcile and change the status and update).
- Cashier FeePayment Delete Rights If you want to give rights for User having cashier role authority to delete the fee payment in Admin Master FeePayment Details, you need to enable Cashier FeePayment Delete Rights.

- Show Custom Fee Slab A & Custom Fee Slab A- If user wants to define fee structure for students with respect to slab other than fee and transport slab, they can enable **show custom fee slab A**. And they can enter the name for the slab in **Custom Fee Slab A**. This will be visible in
  - 1. Fee Group for assigning Custom Fee Slab A to fee group.
  - 2. Students for assigning the Custom Fee Slab A for which the student belongs to individually.
  - 3. Student Slab for assigning the Custom Fee Slab A for which the student belongs to wrt class.
- Show Custum Fee Slab B & Custom Fee Slab B If user wants to define fee structure for students with respect to slab other than fee and transport slab, they can enable **show custom fee slab B**. And they can enter the name for the slab in **Custom Fee Slab B**. This will be visible in
  - 1. Fee Group for assigning Custom Fee Slab A to fee group.
  - 2. Students for assigning the Custom Fee Slab A for which the student belongs to individually.
  - 3. Student Slab for assigning the Custom Fee Slab A for which the student belongs to wrt class.

| School Master Sv               | vitch Academ | ic Year Default                    | Settings | Themes                    |          |                             |   |                                      |      |
|--------------------------------|--------------|------------------------------------|----------|---------------------------|----------|-----------------------------|---|--------------------------------------|------|
| Fee Payment Settings           |              |                                    |          |                           |          |                             |   |                                      |      |
| Payment Type<br>Enable Payment | CASH 💌       | Enable Term Fees                   |          | Enable Fee<br>Slabs       | <b>V</b> | Enable<br>Transport<br>Slab |   | Enable Discount                      |      |
| Enable Fee<br>Description      |              | Collect Fee From<br>Admission Date |          | Clear<br>Cheques          |          | Clearance<br>Days           | 0 | Clear Cheques                        |      |
| Show Custom<br>Fee Slab A      |              | Custom Fee Slab<br>A               |          | Show Custom<br>Fee Slab B |          | Custom Fee<br>Slab B        |   | Cashier<br>FeePayment Dele<br>Rights | te 📄 |

### Student's column view display settings

The Student column view by name only defines to select columns which ever the user wants to display in **Stude nt Info - Students - Student table.** The user can choose the default Student search type and columns to be visible in the student table.

| Student's Column View Display Settings |          |            |          |                |          |                         |          |               |          |  |
|----------------------------------------|----------|------------|----------|----------------|----------|-------------------------|----------|---------------|----------|--|
| Student Search Type* StudentID         |          |            |          |                |          |                         |          |               |          |  |
| Admission No                           | V        | First Name | <b>v</b> | Sex            | <b>V</b> | Father Name             | <b>v</b> | Mother Name   | <b>V</b> |  |
| Mother Mobile Number                   |          | SMS Number |          | Date of Birth  |          | Caste                   |          | Mother Tongue |          |  |
| Blood Group                            | <b>V</b> | City       | <b>V</b> | Student Number |          | Father Mobile<br>Number | <b>V</b> | Address       |          |  |

### Staff column view display settings

The Staff column view by name only defines to select columns which ever the user wants to display in **Admin Master - Staff table.** The user can choose the columns to be visible in the staff table.

| [ | Staff Column View Settings |          |            |          |                 |          |             |          |                 |  |               |  |
|---|----------------------------|----------|------------|----------|-----------------|----------|-------------|----------|-----------------|--|---------------|--|
|   | Teacher Id                 | <b>V</b> | First Name | <b>V</b> | Bank Account No |          | Spouse Name | <b>v</b> | Father Name     |  | Date Of Birth |  |
|   | Sex                        |          | Email Id   |          | Mobile No       | <b>v</b> | Address     | <b>V</b> | Date Of Joining |  | Designation   |  |
|   |                            |          |            |          |                 |          |             |          |                 |  |               |  |

Finally Click on Update. You will see the Settings Updated Successfully message.